#### Arkusz zawiera informacje prawnie chronione do momentu rozpoczęcia egzaminu

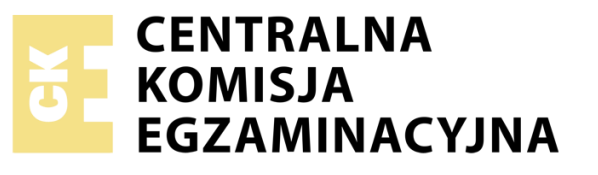

Układ graficzny © CKE 2019

Nazwa kwalifikacji: Eksploatacja systemów mechatronicznych w rolnictwie

Oznaczenie kwalifikacji: M.46

Numer zadania: 01

Wersja arkusza: AG

#### M.46-01-20.06-AG

Czas trwania egzaminu: 120 minut

Wypełnia zdający

Numer PESEL zdającego\*

#### EGZAMIN POTWIERDZAJĄCY KWALIFIKACJE W ZAWODZIE

Rok 2020

#### CZĘŚĆ PRAKTYCZNA

#### Instrukcja dla zdającego

- Na pierwszej stronie arkusza egzaminacyjnego wpisz w oznaczonym miejscu swój numer PESEL i naklej naklejkę z numerem PESEL i z kodem ośrodka.
- 2.Na KARCIE OCENY w oznaczonym miejscu przyklej naklejkę z numerem PESEL oraz wpisz:

\* w przypadku braku numeru PESEL – seria i numer paszportu lub innego dokumentu potwierdzającego tożsamość

Miejsce na naklejkę z numerem PESEL i z kodem ośrodka

PODSTAWA PROGRAMOWA

2012

-swój numer PESEL\*,

- -oznaczenie kwalifikacji,
- -numer zadania,
- ₋numer stanowiska.
- 3. Sprawdź, czy arkusz egzaminacyjny zawiera 24 strony i nie zawiera błędów. Ewentualny brak stron lub inne usterki zgłoś przez podniesienie ręki przewodniczącemu zespołu nadzorującego.
- Zapoznaj się z treścią zadania oraz stanowiskiem egzaminacyjnym. Masz na to 10 minut. Czas ten nie jest wliczany do czasu trwania egzaminu.
- 5. Czas rozpoczęcia i zakończenia pracy zapisze w widocznym miejscu przewodniczący zespołu nadzorującego.
- 6.Wykonaj samodzielnie zadanie egzaminacyjne. Przestrzegaj zasad bezpieczeństwa i organizacji pracy.
- 7.Po zakończeniu wykonania zadania pozostaw arkusz egzaminacyjny z rezultatami oraz KARTĘ OCENY na swoim stanowisku lub w miejscu wskazanym przez przewodniczącego zespołu nadzorującego.
- 8.Po uzyskaniu zgody zespołu nadzorującego możesz opuścić salę / miejsce przeprowadzania egzaminu.

#### Powodzenia!

#### Zadanie egzaminacyjne

Rolnik posiada tylko terminal SUPER-Terminal firmy "ML Electronic" przedstawiony na Rysunku 3. Terminal jest przeznaczony do zainstalowania w ciągniku pokazanym na Rysunku 1. Ciągnik wykorzystywany będzie do wykonywania zabiegów nawożenia i oprysku ze zmiennym dawkowaniem oraz prowadzeniem równoległym. Nie będzie wykorzystywane automatyczne kierowanie ciągnikiem oraz nawigacja uwzględniająca przejezdność dróg. Ciągnik i maszyny dostosowane są do pracy w systemie ISOBUS. Maszyny nie wymagają dodatkowego wyposażenia. Rolnik zamierza przesyłać dane (za pośrednictwem GPRS) z terminala do serwera obsługującego portal mojafarma.pl. oraz przechowywać dane z terminala w pamięci zewnętrznej. Na podstawie załączonej dokumentacji przedstaw rolnikowi wykaz sprzętu, który należy zamówić oraz niezbędnego oprogramowania (w tym czynności związane z modernizacją sprzętu i aktywacją oprogramowania). Określ sposób podłączenia czujnika prędkości przedstawionego na Rysunku 3 do terminala, łącznie z parametrami konfiguracji modułu przechyleń GPS TILT-Module i położenia odbiornika GPS.

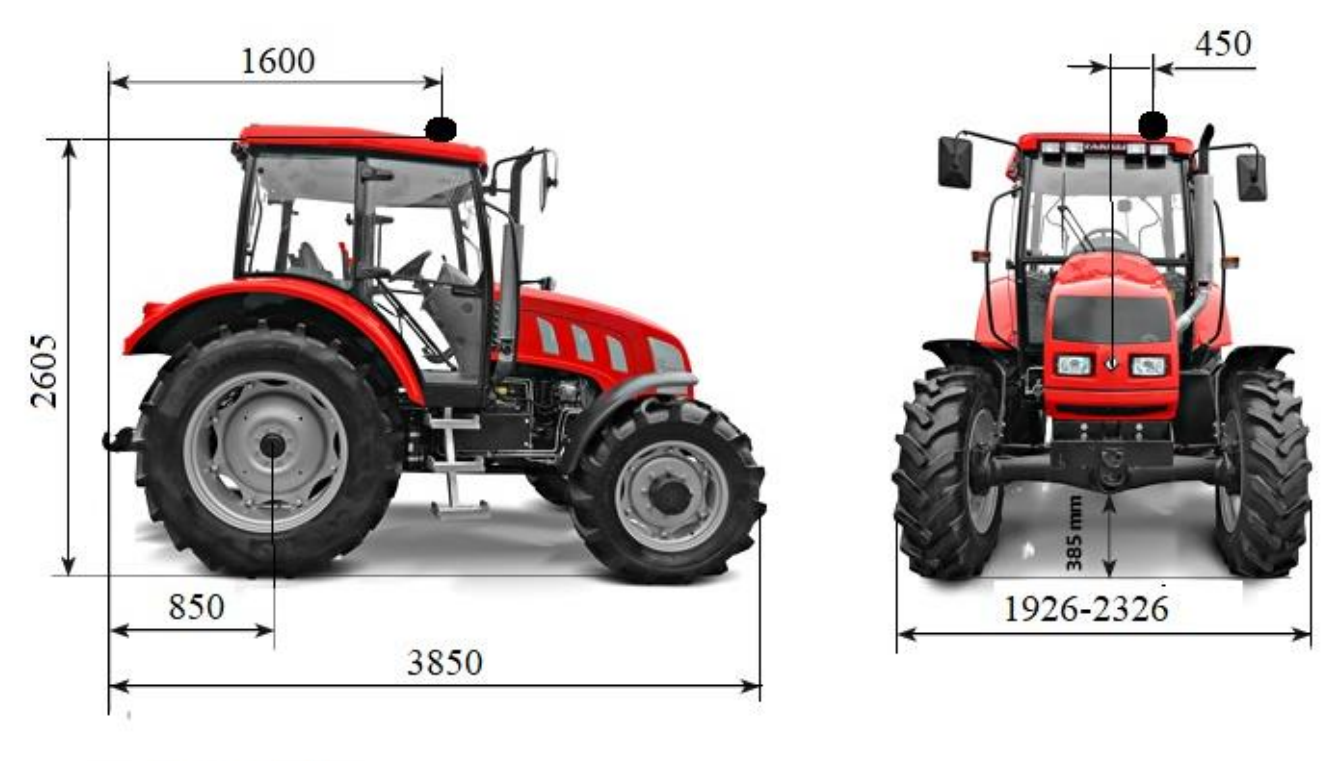

- antena GPS

## Rysunek 1. Wymiary ciągnika oraz miejsce montażu odbiornika GPS

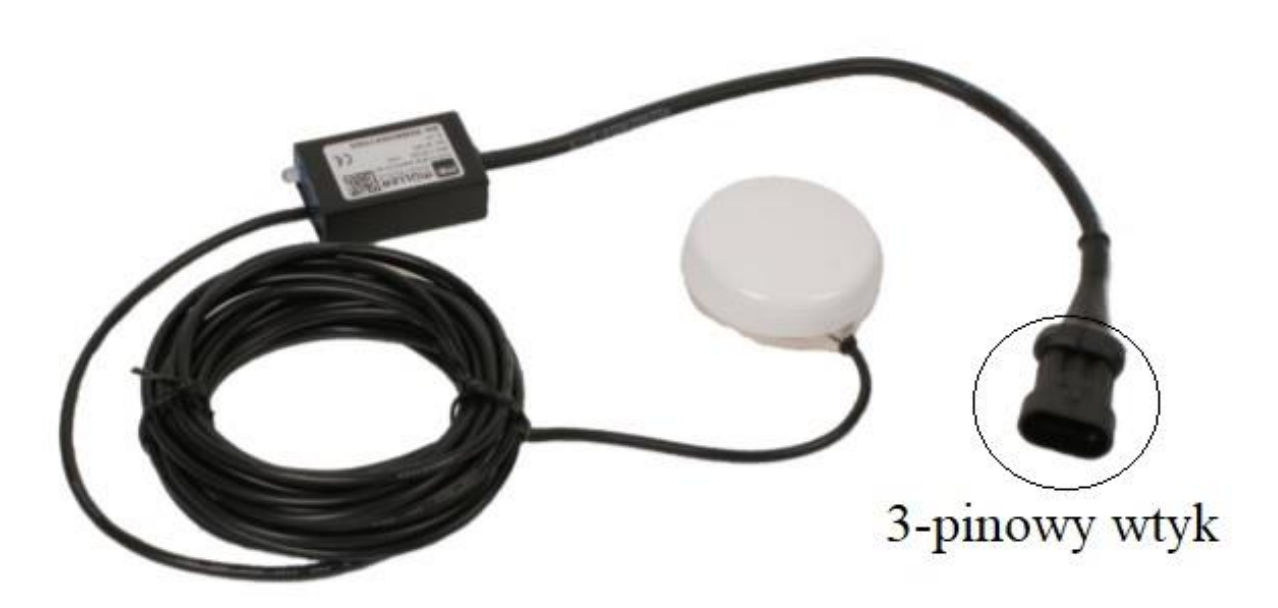

Rysunek 2. Czujnik prędkości GPS

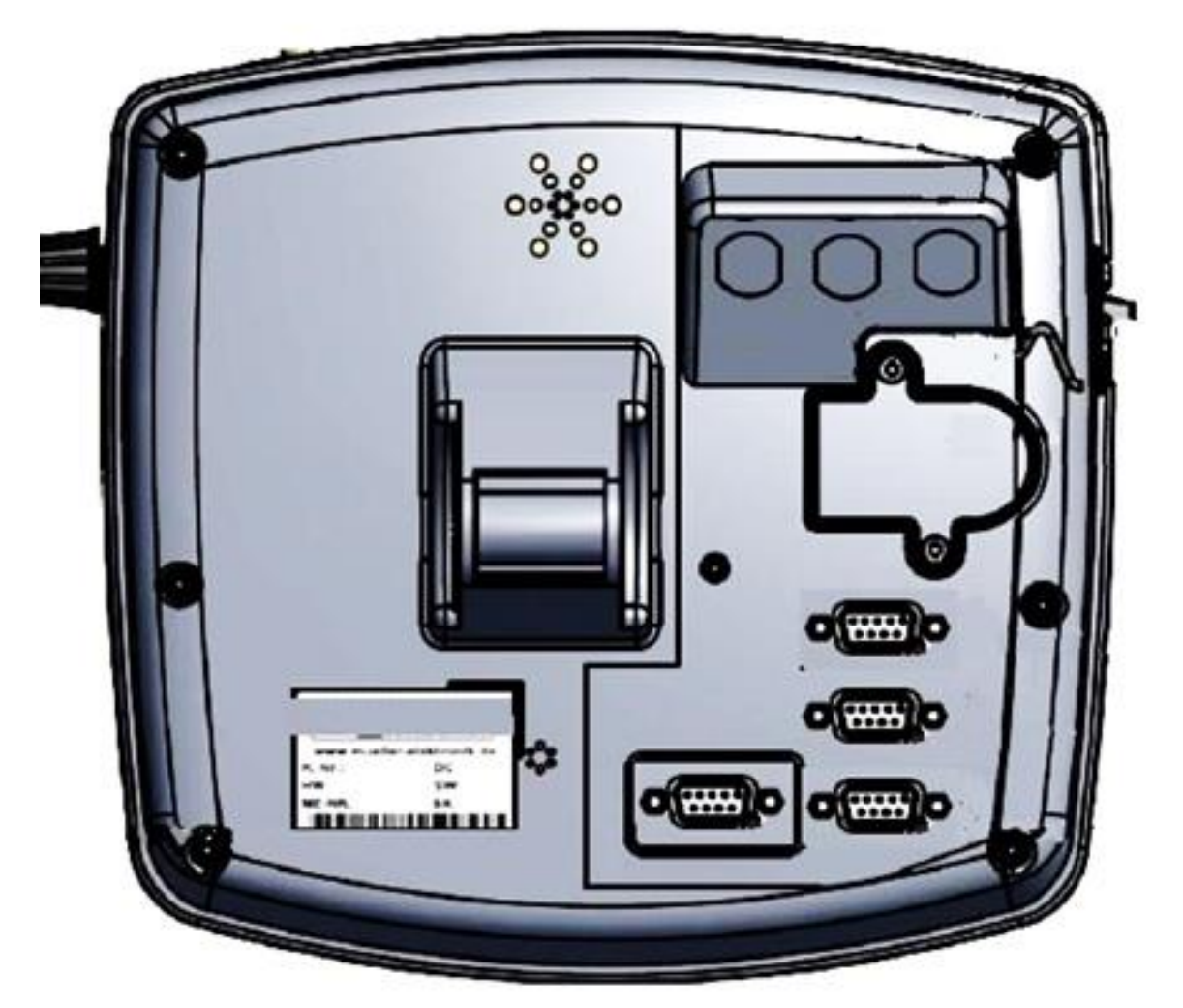

Rysunek 3. Terminal SUPER Terminal (widok od strony portów)

#### Tabela 1. Parametry dostępnych odbiorników GPS

|                   | Тур А        | Тур В      | Тур С      |
|-------------------|--------------|------------|------------|
| Napięcie          | - 1.0 V      | - 1,5 V    | 1,5 V      |
| Pobór prądu       | 200 mA       | 200 mA     | 200 mA     |
| Prędkość przesyłu | 19200 Baud   | 38400 Baud | 19200 Baud |
| llość bitów       | 8            | 8          | 8          |
| Typ gniazda       | RS-232       | RS-232     | USB        |
| Producent         | ABB Elektric | AT&X       | C&D Corp   |

#### Wyciąg z instrukcji terminala SUPER-Terminal

#### Opis zakresu funkcji terminala SUPER-Terminal

Terminal jest dostępny w dwóch wersjach:

- · Z modemem GSM i przyłączami kamery:
  - Pełny zakres funkcji;
  - Jest konieczny, by móc korzystać z portalu mojafarma.pl.

- Z tyłu terminalu znajdują się dwa przyłącza kamery i jedno przyłącze anteny GSM.

• Bez modemu GSM i bez przyłączy kamery.

Po przyłączach z tyłu terminala rozpoznasz swój model terminalu. Na terminalu są zainstalowane wszystkie dostępne aplikacje. Niektóre z nich musisz jednak aktywować.

Zobacz też: Aktywowanie licencji pełnych wersji oprogramowania Poniższe aplikacje są aktywne w pełnej wersji:

- SERVICE korzystając z tej aplikacji, możesz skonfigurować terminal.
- ISOBUS-TC certyfikowana wersja oprogramowania ISOBUS-Taskcontroller firmy ML Electronic. Korzystając z tej aplikacji możesz wykonać na terminalu wszystkie zlecenia, które zaplanowałeś wcześniej na komputerze PC.
- ISOBUS-UT aplikacja umożliwiająca obsługę komputerów roboczych ISOBUS. Terminal spełnia wymagania normy ISO 11783. Może być stosowany jako urządzenie obsługi dla wszystkich komputerów roboczych spełniających wymagania normy ISOBUS.
- Tractor-ECU w tej aplikacji można skonfigurować wszystkie podłączone do terminalu czujniki i wprowadzić dokładną pozycję odbiornika GPS.

Następujące aplikacje możesz testować przez 50 godzin:

- TRACK-Leader nowoczesny system wspierający kierowcę pojazdu rolniczego w jeździe równoległymi ścieżkami na polu.
- SECTION-Control automatyczne otwieranie i zamykanie sekcji. Moduł dodatkowy do TRACK- Leader.
- VARIABLE RATE-Cont. korzystając z tej aplikacji, możesz pracować z kartami aplikacyjnymi zapisanymi w formacie shp. Moduł dodatkowy do TRACK-Leader.
- TRACK-Leader TOP automatyczne kierowanie ciągnikiem. Moduł dodatkowy do TRACK- Leader.
- FIELD-Nav To pierwszy system nawigacyjny, który bierze pod uwagę wszystkie przejezdne drogi, ograniczenia przejazdu i prowadzi bezpośrednio do pola lub innego punktu.

#### Wymagania sprzętowe

Aby korzystać z terminalu na ciągniku, ciągnik musi spełniać następujące wymagania:

Ciągnik musi być wyposażony w gniazdo ISOBUS.

Jeżeli ciągnik nie jest fabrycznie wyposażony w gniazdo ISOBUS, istnieje możliwość domontowania gniazda z okablowaniem. Nasi pracownicy chętnie pomogą Ci w wyborze pasujących części.

#### Wymagania dotyczące programu FMIS:

Karta pola musi być zgodna z formatem ISO-XML.

#### Wymagania systemowe:

Aby korzystać z portalu *mojafarma.pl*, potrzebujesz terminalu z wbudowanym modemem GSM. Następujące terminale posiadają wbudowany modem GSM:

- BASIC-Terminal GSM Nr. Art: 30322512
- BASIC-Terminal TOP GSM Nr. Art: 30322522
- COMFORT-Terminal GSM Nr. Art: 30322527

Jeżeli kupiłeś terminal bez modemu, możesz zlecić firmie ML Electronic domontowanie modemu. Skontaktuj się z naszym działem obsługi klienta.

#### Przyłącza terminala

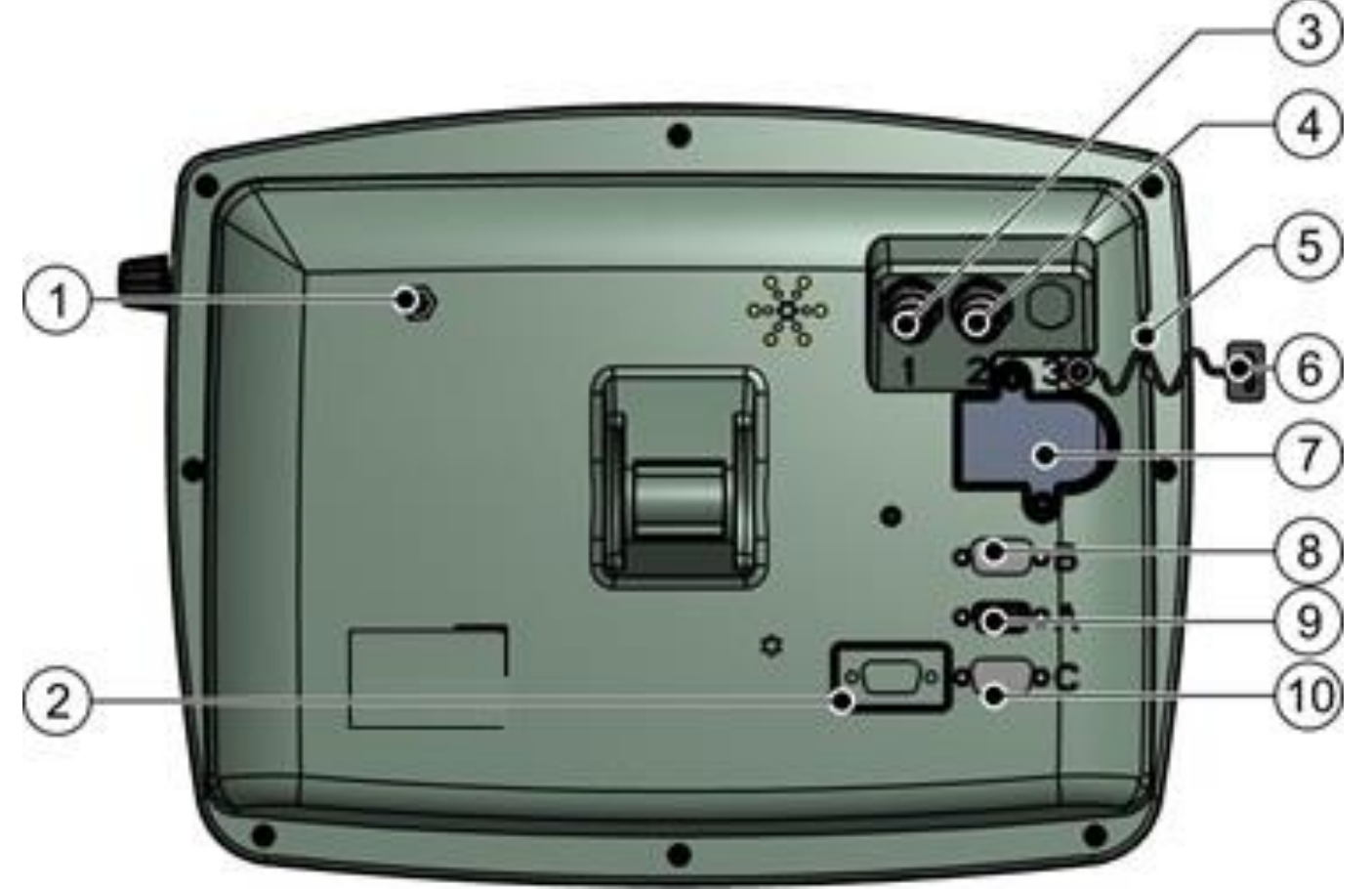

Tylna strona terminalu Wersja z modemem GSM i z gniazdami kamery

|   | Przyłącze anteny GSM.                                                                                            |    | Zasiepka dla przyłącza USB                                                                                                    |
|---|----------------------------------------------------------------------------------------------------|----|----------------------------------------------------------------------------------------------------|
| 1 | Tylko w terminalach z zainstalowanym<br>modemem GSM.                                                             | 6  | Chroni przyłącze USB przed kurzem.                                                                                                    |
| 2 | <b>Przyłącze D</b><br>Przyłącze szeregowe RS232 do<br>podłączania:<br>Wskaźnika kierunku "Lightbar"              | 7  | Pokrywa karty SIM                                                                                                    |
| 3 | <b>Przyłącze kamery analogowej</b><br>Tylko w terminalach z zainstalowanym<br>modemem GSM.<br>Nr. Art.: 30322527 | 8  | <b>Przyłącze B</b><br>Przyłącze CAN-Bus<br>Służy do podłączenia różnych czujników.                                                                              |
| 4 | <b>Przyłącze kamery analogowej</b><br>Tylko w terminalach z zainstalowanym<br>modemem GSM.                       | 9  | <b>Przyłącze A</b><br>Przyłącze CAN-Bus<br>Służy do podłączenia wyposażenia<br>podstawowego ISOBUS.                                                             |
| 5 | <b>Przyłącze USB</b><br>USB 1.1                                                                                  | 10 | <b>Przyłącze C</b><br>Przyłącze szeregowe RS232 do podłączania:<br>- odbiornika GPS<br>- Modułu przechyleń "GPS TILT-Module"<br>- Wskaźnika kierunku "Lightbar" |

Jeżeli terminal ma służyć do obsługi komputerów roboczych ISOBUS, musisz podłączyć go do wyposażenia podstawowego ISOBUS.

1.Podłączyć 9-pinowy kabel wyposażenia podstawowego do gniazda A terminalu. 2.Dokręcić śrubki przy wtyczce

#### Karta SIM

Terminal musi być wyposażony w kartę SIM, abyś mógł korzystać z portalu *mojafarma.pl*. Jeżeli nie zamierzasz korzystać z portalu *mojafarma.pl*, nie potrzebujesz karty SIM. Kartę SIM musisz kupić u operatora telefonii komórkowej.

Wybierz takiego operatora, który może zagwarantować dobry zasięg na twoich polach. Potrzebujesz dobrego zasięgu, aby bez przeszkód korzystać z portalu *mojafarma.pl*.

Karta SIM musi spełniać następujące wymagania:

• Musi być zgodna ze standardem GPRS.

• Karta musi być bez numeru PIN. Poinformuj o tym swojego operatora przed zakupem.

• Umowa musi umożliwiać przesyłanie danych.

| Napięcie:               | Napięcie terminala -1,5V                                                                                                    |
|-------------------------|----------------------------------------------------------------------------------------------------|
| Pobór prądu             | Max. 200mA (przy 70°C), bez obciążenia przez<br>inne odbiorniki. (Prąd pobierany przez joystick i<br>zewnętrzny wskaźnik kierunku Lightbar, został<br>tu wziety pod uwage.) |
| Standard GPS            | NMEA 0183                                                                                                    |
| Częstotliwość i sygnały | 5 Hz (GPGGA, GPVTG)                                                                                                    |
|                         | 1 Hz (GPGSA, GPZDA)                                                                                                    |
| Prędkość przesyłu       | 19200 Baud                                                                                                    |
| llość bitów             | 8                                                                                                    |

#### Wymagania sprzętowe dla korzystania z odbiornika GPS

Przy pierwszym uruchomieniu znalezienie zasięgu może potrwać do 30 minut. Przy późniejszych uruchomieniach zajmuje to jedną do dwóch minut.

- ☑ Odbiornik GPS jest zamontowany na dachu ciągnika.
- Aktywowałeś odpowiedni sterownik
- 1. Wyłączyć terminal.
- 2. Przeciągnąć kabel od odbiornika do kabiny ciągnika.

3. OSTROŻNIE! Upewnij się, że nie rozkładasz kabla na ostrych krawędziach i że nie może on się złamać. Przeciągaj kabel tylko w miejscach, gdzie nikt nie może się o niego potknąć. 4. Podłączyć kabel odbiornika GPS do przyłącza C terminalu.

#### Podłączanie czujników do terminala

Istnieje możliwość podłączenia do gniazda B terminalu różnych czujników. Dzięki temu możesz na przykład wykorzystać sygnał pozycji roboczej podczas jazdy równoległej z aplikacją TRACK-Leader.

Większość czujników sprzedawanych przez ML Electronic jest zakończonych 3-pinowym wtykiem. Aby podłączyć go do terminalu, wymagana jest odpowiednia przejściówka. Dostępne są różne przejściówki, pasujące do różnych wersji terminali.

#### Przejściówka w zależności od wersji hardware

| Wersja<br>hardware<br>terminalu | Przejściówka | Połączenie                                                    | Numer<br>artykułu: |
|---------------------------------|--------------|---------------------------------------------------------------|--------------------|
| Od 3.0.0                        | 9/3-pinowa   | Przejściówka z 9-cio pinowego<br>gniazda na 3-pinową wtyczkę. | 31302499           |
| Od 1.4.1                        | 9/3-pinowa   | Przejściówka z 9-cio pinowej wtyczki<br>na 3-pinowe gniazdo.  | 31302497           |

Możesz też podłączyć terminal do gniazda sygnałowego.

#### Odbiornik GPS

Jeżeli podłączyłeś do terminala odbiornik GPS, musisz go aktywować i skonfigurować.

#### Aktywowanie odbiornika GPS

Aby aktywować odbiornik GPS, musisz aktywować jego sterownik. Sterownik to niewielki program, który steruje podłączonym urządzeniem. Sterowniki dla urządzeń firmy ML Electronic są zainstalowane na terminalu.

| Nazwa       | Odbiornik GPS                                                 |
|-------------|---------------------------------------------------------------|
| SICIUWIIIKa |                                                               |
| Nieaktywny  | Brak odbiornika GPS                                           |
| GPS_PSRCAN  | Wybierz ten sterownik jeżeli którykolwiek odbiornik jest      |
|             | podłączony do komputera roboczego systemu automatycznego      |
|             | kierowania.                                                   |
|             | Sygnały są przekazywane do terminala poprzez kabel CAN.       |
| GPS_A100    | Sterownik dla odbiornika A100 firmy ML Electronic. Podłączony |
|             | do gniazda szeregowego.                                       |
| GPS_STD     | Sterownik dla innych odbiorników GPS np. AT&X, C&D            |
|             | Corp, ABB Elektric.                                           |
|             | Podłączony do gniazda szeregowego.                            |
| GPS_NovAtel | Nie korzystaj z tego sterownika.                              |

Procedura aktywacji:

1. Przejść do ekranu "Sterowniki":

#### 🐵 | Service | Sterowniki

- ⇒ Pojawia się następujący ekran:
- 2. Zaznaczyć "GPS".
- 3. Kliknąć na "GPS".
- ⇒ Pojawiają się zainstalowane sterowniki.

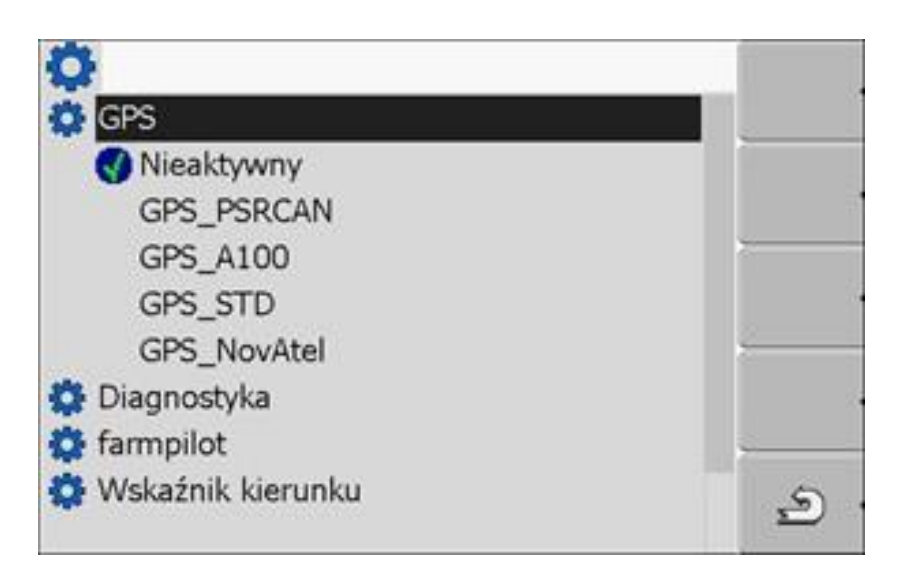

⇒ Obok aktywowanego sterownika znajduje się następujący symbol 🚺

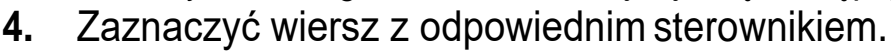

- 5. Kliknąć na oznaczony wiersz.
- ⇒ Obok sterownika pojawia się następujący symbol 🔽

- 6. - zrestartować terminal.
- ⇒ Odbiornik GPS jest aktywny.

⇒ Na ekranie startowym aplikacji "Service" pojawia się następujący symbol funkcji:

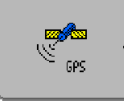

⇒ Aktywowałeś odbiornik GPS.

#### Konfigurowanie odbiornika DGPS.

Korzystaj z poniższych parametrów aby skonfigurować odbiornik DGPS: **Baudrate** 

Prędkość przesyłu danych pomiędzy terminalem a odbiornikiem DGPS. Parametr ustawia baudrate terminala, nie odbiornika.

#### Satelita 1 i satelita 2

Satelita 1 - pierwszy satelita DGPS. Z tym satelitą odbiornik DGPS łączy się w pierwszej kolejności. Satelita 2 - drugi satelita DGPS. Z tym satelitą odbiornik DGPS łączy się w drugiej kolejności.

Którego satelitę wybierzesz, zależy od tego z którym masz lesze połączenie w swoim regionie.

Możliwe wartości:

- "Auto"

Program automatycznie wybiera najlepszego satelitę. Nie polecamy tej opcji, gdyż spowalnia ona uruchamianie odbiornika DGPS.

• Nazwa satelity. Od wybranego sygnału korygującego zależy, jakie nazwy satelitów zostaną wyświetlone.

#### Kierowanie

Parametr ten uruchamia w odbiorniku GPS wsparcie dla funkcji "Automatyczne kierowanie" Możliwe wartości:

"Włączony"

Aktywuje wsparcie dla funkcji automatycznego kierowania.

"Wyłączony"

Deaktywuje wsparcie dla funkcji automatycznego kierowania.

#### Sygnał korygujący

Rodzaj sygnału korygującego dla odbiornika DGPS. Dostępne sygnały korygujące zależą od wybranego sterownika.

- Dla sterownika "GPS\_A100".
  - "WAAS/EGNOS"
- Dla sterownika "GPS\_NovAtel".
  - "EGNOS-EU"
  - "WAAS-US"
  - "MSAS-JP"
  - "GL1DE"
- Dla sterownika "GPS\_STD".
  - "EGNOS-EU"
- Dla sterownika "GPS\_PRSCAN".
  - "WAAS/EGNOS"

#### Warunki niezbędne do konfiguracji.

Odbiornik GPS jest podłączony do gniazda C terminala.

Odpowiedni sterownik jest aktywny.

Sterownik zewnętrznego wskaźnika kierunku "Lightbar\_ME" jest

dezaktywowany. W innym przypadku nie można skonfigurować odbiornika DGPS.

Zewnętrzny wskaźnik kierunku "Lightbar" nie jest podłączony.

#### Tak skonfigurujesz parametry:

1. Przejść do ekranu "GPS":

| Service |

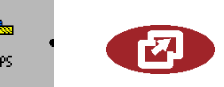

. ⇒ Pojawia się następujący ekran:

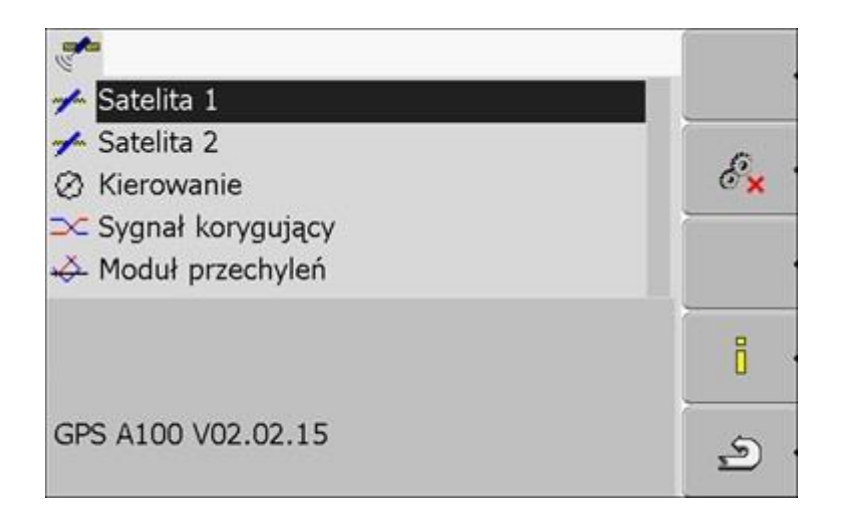

**2.** Image: - kliknąć na wybrany parametr. Najpierw skonfigurować parametr "Sygnak korygujący".

⇒ <u>Poja</u>wia się lista.

3. 📲 ← kliknąć na wybraną warto<u>ść.</u>

⇒ Obok wartości pojawia się symbol 🔽

4. \_\_\_\_\_ - powrócić.

⇒ Po zmianie niektórych parametrów konieczny jest restart terminalu. Wtedy pojawia się komunikat:

"Zrestartuj terminal."

⇒ Skonfigurowałeś odbiornik DGPS.

#### Moduł przechyleń

Możesz zamówić czujnik przechyleń "GPS TILT-Module" w firmie ML Electronic korzystając z następującego numeru artykułu: 30302495.

#### Warunki niezbędne do konfiguracji.

Moduł przechyleń "GPS TILT-Module" jest podłączony.

Sterownik zewnętrznego wskaźnika kierunku "Lightbar\_ME" jest dezaktywowany.

Zewnętrzny wskaźnik kierunku "Lightbar" nie jest podłączony.

#### Konfigurowanie modułu przechyleń "GPS TILT-Module"

- 1. Zmierzyć odległość pomiędzy środkiem odbiornika DGPS a powierzchnią ziemi.
- 2. Włączyć terminal.
- 3. Przejść do ekranu konfiguracji modułu przechyleń:

| Service || Service | 🛄 | Moduł przechyleń

- 4. Wprowadzić odległość pomiędzy środkiem anteny GPS a powierzchnią ziemi w wierszu "Wysokość anteny"
- 5. Ustawić ciągnik na poziomej powierzchni.
- 6. Kliknij na "Kalibracja punktu zero".
  - ⇒ Moduł przechyleń kalibruje swoją pozycję na płaskiej powierzchni.
  - ⇒ Po kalibracji w wierszu "Przechylenie" pojawia się kąt 0. Przy każdym

przechyleniu ciągnika kąt ten ulega zmianie.

#### Aktywowanie zewnętrznego wskaźnika kierunku "Lightbar"

Jeżeli podłączyłeś zewnętrzny wskaźnik kierunku "Lightbar" do terminala, musisz go aktywować. Aby aktywować "Lightbar", musisz aktywować jego sterownik. Możesz zamówić zewnętrzny wskaźnik kierunku "Lightbar" w ML Electronic korzystając z następującego numeru artykułu: 30302490.

1.Przejść do ekranu "Sterowniki":

#### 🐵 Service | Sterowniki

⇒ Pojawia się następujący ekran:

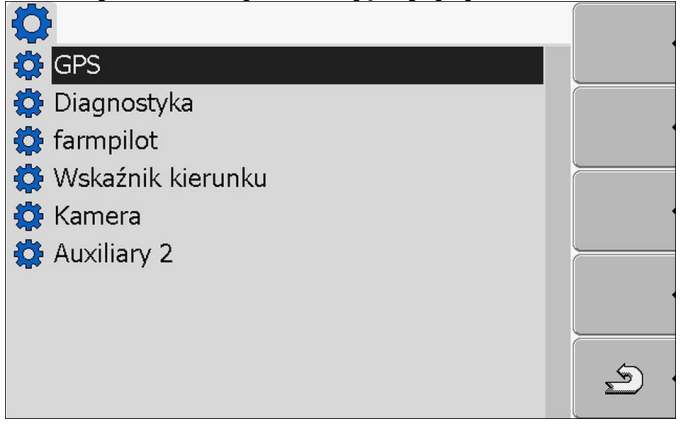

- 2.Kliknąć na Wskaźnik kierunku "Lightbar".
- ⇒ Pojawiają się zainstalowane sterowniki.
- 3.Klinąć na sterownik "LightBar\_ME".
- ⇒ Obok sterownika pojawia się następujący symbol 🔽
- 4. 🔍 zrestartować terminal.
- ⇒ Aktywowałeś zewnętrzny wskaźnik kierunku "Lightbar".

#### Konfiguracja czujnika pozycji roboczej

Jeżeli czujnik pozycji roboczej jest podłączony do terminalu poprzez wtyk B, musisz poinformować terminal o tym, według jakiej zasady ma pracować czujnik. Podczas konfiguracji masz wybór między trzema rodzajami czujników:

- "analogowy": Korzystasz z analogowego czujnika pozycji roboczej, który mierzy wysokość trzypunktowego mechanizmu podnoszenia w procentach.
- "cyfrowy": Korzystasz z cyfrowego czujnika, zgodnego z normą ISO 11786. Czujnik jest podłączony do terminalu poprzez gniazdo sygnałowe.
- "ME-czujnik Y": Korzystasz z czujnika Y (pozycji roboczej) firmy Müller-Elektronik.
  Czujnik jest podłączony do terminalu.
  - Czujnik pozycji roboczej jest podłączony do terminalu bezpośrednio lub przez gniazdo sygnałowe.
  - W parametrze "Pozycja robocza" wybrałeś wartość "Czujnik TUZ z przodu" lub "Czujnik TUZ z tyłu".

### 1. Otworzyć aplikację Tractor-ECU:

#### I Tractor-ECU

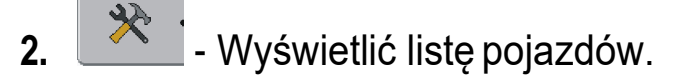

- 3. Wybrać profil.
- **4.** \_\_\_\_\_ wcisnąć. ⇒ Pojawia się następujący ekran:

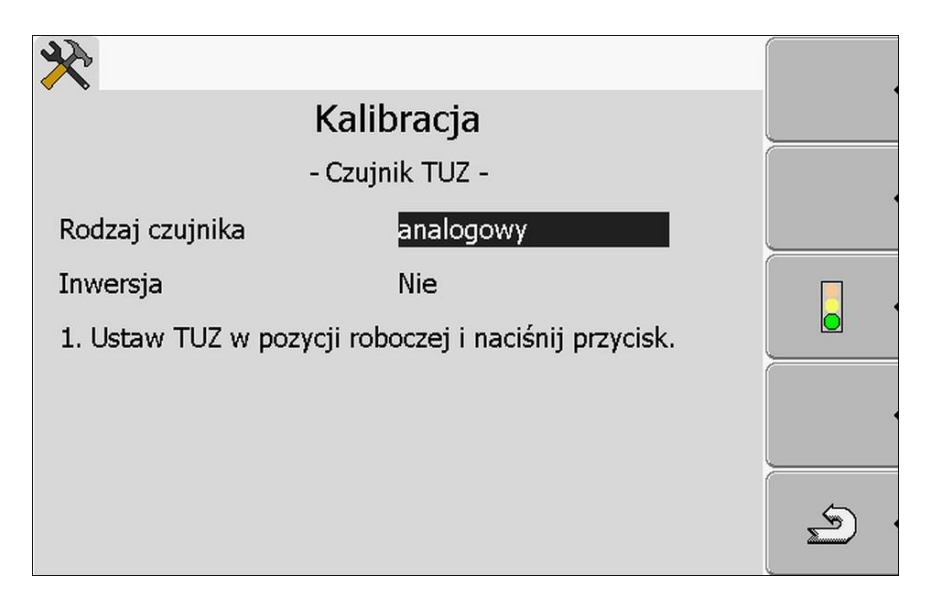

- 5. Wybrać rodzaj czujnika.
- 6. Zaznaczyć, czy chcesz dokonać inwersji sygnału. Inwersja ma sens tylko wtedy, gdy korzystasz czujnika cyfrowego lub z czujnika Y.

7. Jeśli wybrałeś "cyfrowy" lub "ME-czujnik Y": 2 - wrócić do profilu pojazdu. LUB

Jeśli wybrałeś "analogowy": Podnieść wybrany podnośnik na wysokość, w której zawieszone urządzenie zaczyna znajdować się w pozycji roboczej.

8.

- Nacisnąć w celu potwierdzenia.

9. 2 - wrócić do ekranu z profilem pojazdu.

⇒ Skonfigurowałeś czujnik pozycji roboczej.

#### Wprowadzanie pozycji odbiornika GPS

Jeżeli zamontowałeś i podłączyłeś odbiornik GPS, musisz wprowadzić do terminalu jego dokładną pozycję.

Aby wprowadzić pozycję odbiornika GPS, musisz wprowadzić jego pozycję w odniesieniu do osi maszyny i od tzw. punktu zawieszenia.

Przy wprowadzaniu odległości ważna jest informacja, czy odbiornik znajduje się po lewej, czy po prawej stronie osi ciągnika oraz przed lub za punktem zawieszenia.

| W którym miejscu znajduje się<br>odbiornik GPS? | Odległości należy<br>wprowadzić w następujący<br>sposób |  |  |  |  |
|-------------------------------------------------|---------------------------------------------------------|--|--|--|--|
| z prawej strony osi                             | У                                                       |  |  |  |  |
| z lewej strony osi                              | - y                                                     |  |  |  |  |
| przed punktem zawieszenia                       | Х                                                       |  |  |  |  |
| za punktem zawieszenia                          | - X                                                     |  |  |  |  |

- 1. Otworzyć aplikację Tractor-ECU:
- 2. Wyświetlić listę pojazdów.
- 3. Wybrać profil.

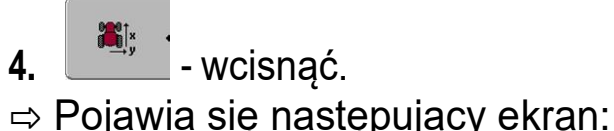

| , , ojami   |               |     |    |    |
|-------------|---------------|-----|----|----|
| ×           |               |     |    |    |
|             | Ustawienia    |     |    |    |
|             |               |     |    |    |
| Pozycja odł | piornika GPS: |     |    |    |
| <b>201</b>  | Przesun. X:   | 0 0 | cm |    |
| <u>س</u>    | Przesun. Y:   | 0 0 | cm |    |
| <b>M</b>    |               |     |    |    |
| ,,          |               |     |    |    |
|             |               |     |    | \$ |
|             |               |     |    |    |

**5**.Wymierzyć pozycję odbiornika GPS. W następnych rozdziałach dowiesz się jak to zrobić.

6.Odmierzone odległości wprowadzić w polach "Przesun. X:" i "Przesun. Y:".

7. - wrócić do ekranu z profilem pojazdu.

⇒ Wprowadziłeś pozycję odbiornika GPS na wybranym pojeździe.

Na poniższym obrazku zaznaczone są odległości, które musisz odmierzyć w zależności od rodzaju maszyny rolniczej.

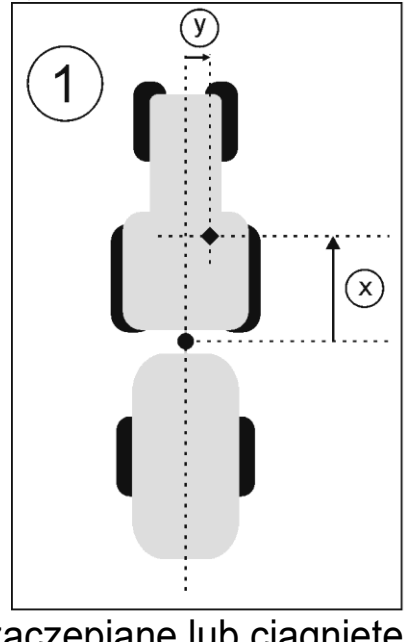

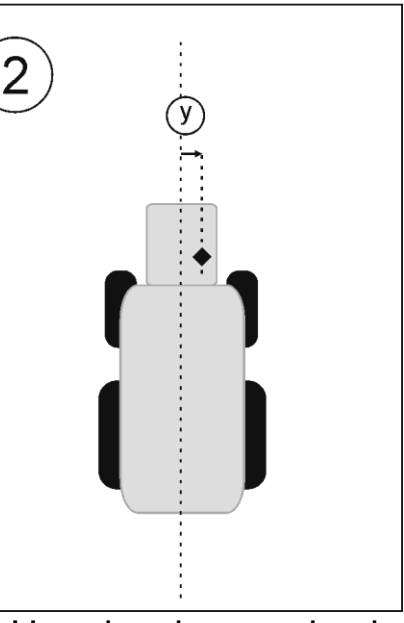

Urządzenia zaczepiane lub ciągnięte
 Urządzenia samojezdne
 Punkt zawieszenia urządzenia rolniczego

|   | ◆ Odbiornik GPS                                                                                   |   |                                 |
|---|---------------------------------------------------------------------------------------------------|---|---------------------------------|
| у | Odległość pomiędzy osią pojazdu<br>(środkiem) a odbiornikiem GPS.<br>Odległość dla przesunięcia Y | X | Odległość dla<br>przesunięcia X |

Takie odległości musisz zmierzyć na ciągniku:

- **1.** Zmierzyć odległość pomiędzy punktem zawieszenia urządzenia rolniczego (ciągniętego lub zawieszanego) a odbiornikiem GPS.
- 2. Wprowadzić odległość w polu "Przesun. X:".

**3.** Zmierzyć odległość pomiędzy środkiem maszyny (oś przód/tył) a odbiornikiem GPS.

4. Wprowadzić odległość w polu "Przesun. Y:".

Takie odległości musisz zmierzyć w urządzeniach samojezdnych z komputerem ISOBUS.

1. Wprowadzić 0cm w polu "Przesun. X:".

2. Zmierzyć odległość pomiędzy środkiem maszyny (oś przód/tył) a odbiornikiem GPS.

3. Wprowadzić odległość w polu "Przesun. Y:".

#### Aktywowanie profilu

Aby korzystać ze skonfigurowanych parametrów, musisz aktywować profil pojazdu na którym zamontowany jest terminal.

**1.** Otworzyć aplikację Tractor-ECU.

#### I Tractor-ECU

- **2. C** Wyświetlić listę pojazdów.
- 3. Wybrać profil.
- **4.** Aktywować profil pojazdu.

Wszystkie druki do sporządzenia dokumentacji znajdują się w arkuszu egzaminacyjnym.

#### Czas przeznaczony na wykonanie zadania wynosi 180 minut.

#### Ocenie podlegać będzie 6 rezultatów:

- wykaz urządzeń (podzespołów) i wyposażenia do zamówienia,
- wykaz i opis aplikacji, które należy zakupić i aktywować po okresie ich testowania,
- dobór odbiornika GPS (wraz z uzasadnieniem jego wyboru), dobór sterownika GPS oraz opis procedury aktywacji wskazanego odbiornika GPS,
- wymagania konieczne przed przystąpieniem do konfiguracji odbiornika DGPS, wybór sygnału korekcyjnego oraz sposób podłączenia sensora prędkości do terminala,
- procedura konfiguracji modułu przechyleń GPS TILT-Module,
- parametry konfiguracji położenia anteny.

## 

# 2. Wykaz i opis aplikacji, które należy zakupić i aktywować po okresie ich testowania

| ). |  |
|----|--|

# 3. Dobór odbiornika GPS (wraz z uzasadnieniem jego wyboru), dobór sterownika GPS oraz opis procedury aktywacji wskazanego odbiornika GPS Typ odbiornika Uzasadnienie wyboru odbiornika GPS: ..... ..... ..... Nazwa sterownika Czynności, jakie należy wykonać, aby aktywować odbiornik GPS: 1. ..... 2. ..... 3. ..... 4. ..... 5. ..... 6. ....

4. Wymagania konieczne przed przystąpieniem do konfiguracji odbiornika DGPS, wybór sygnału korekcyjnego oraz sposób podłączenia sensora prędkości do terminala.

| Wy | magania konieczne przed przystąpieniem do konfiguracji |
|----|--------------------------------------------------------|
| 1. |                                                        |
| 2. |                                                        |
| 3. |                                                        |
| 4. |                                                        |
| Ro | dzaj sygnału korekcyjnego                              |
| Sp | osób podłączenia czujnika prędkości do terminala       |
| 1. | Przyłącze:                                             |
| 2. | Przejściówka:                                          |
| 3. | Numer artykułu:                                        |
| 4. |                                                        |

# 5. Procedura konfiguracji modułu przechyleń "GPS TILT-Module" oraz wprowadzenia pozycji odbiornika GPS

| Wymagania konjeczne przed przystanieniem do konfiguracji |
|----------------------------------------------------------|
|                                                          |
| modułu przecnylen                                        |
| 1.                                                       |
|                                                          |
| 0                                                        |
| Ζ.                                                       |
|                                                          |
| 3.                                                       |
|                                                          |
|                                                          |
| Czynności prowadzące do wykonania konfiguracji modułu    |
| przechyleń                                               |
| 1                                                        |
|                                                          |
| -                                                        |
| 2.                                                       |
|                                                          |
| 3                                                        |
| 0.                                                       |
|                                                          |
| 4.                                                       |
|                                                          |
| 5                                                        |
| 5.                                                       |
|                                                          |
| 6.                                                       |
|                                                          |
|                                                          |

#### 6. Parametry konfiguracji położenia odbiornika GPS

| Parametry konfiguracji położenia odbiornika GPS |                 |
|-------------------------------------------------|-----------------|
| 1.                                              | Wysokość anteny |
| 2.                                              | Przesun. X      |
| 3.                                              | Przesun. Y      |